# RENESAS ツールニュース

### RENESAS TOOL NEWS 2011年12月26日:111226/tn1

## CubeSuiteのV850用パラメータファイル リビジョンアップのお知らせ

CubeSuiteのV850用パラメータファイル"CubeSuite Parameter Files for V850" をV1.06からV1.07へ リビジョンアップしました。

#### 1. アップデート対象バージョン

CubeSuite Parameter Files for V850 V1.06以前

以下の手順でバージョンを確認できます。

Windows XPの場合:

- (1) Windowsの"プログラムの追加と削除"を開く。
- (2) リストにあるCubeSuite Parameter Files for V850のアイコンを クリックする。
- (3) "サポート情報を参照するには、ここをクリックしてください。" を クリックする。
  - 1.06.0100のように表示されますが0100は無視してください。

Windows VistaおよびWindows 7の場合:

- (1) Windowsの"プログラムと機能"を開く。
- (2) リストにあるCubeSuite Parameter Files for V850のバージョンを確認 する。
  - 1.06.0100のように表示されますが0100は無視してください。

#### 2. リビジョンアップ内容

以下の問題を改修しました。

- V850ES/Jx3およびV850ES/Sx3への書き込みに関する注意

問題の詳細は、以下のURLでRENESAS TOOL NEWS 資料番号111201/tn3を 参照ください。

https://www.renesas.com/search/keyword-search.html#genre=document&q=111201tn3

オンラインアップデートできます。以下の方法でアップデートしてください。

#### 3.1 有償版CubeSuiteを使用している場合

以下のいずれかの方法でアップデートしてください。

- (1) スタートメニューからプログラム -> NEC Electronics CubeSuite を選択し、アップデートマネージャを起動してアップデートする。
   (12月26日からサービス開始予定)
- (2) 以下の手順でParameter Files for V850 V1.07 をダウンロードして
  - インストールする。(12月26日からインストーラ掲載予定)
  - (a) 以下のURLのダウンロードページを開く。

https://www.renesas.com/products/software-tools/tools/ide/cubesuite.html#downloads

- (b) 「バージョンアップサービス」をクリックしてバージョンアップ サービスページを開く。
- (c) 「開発ツールから選択」リストに表示されている「CubeSuite」を クリックして、「CubeSuite」ページを開く。
- (d) 品名列の「Parameter\_Files\_for\_V850」をクリックして
  CubeSuite\_Parameter\_Files\_for\_V850\_\_V107.exeをダウンロードし、
  インストールする。

#### 3.2 無償評価版CubeSuiteを使用している場合

3.1(2)と同じ方法でアップデートしてください。

#### [免責事項]

過去のニュース内容は発行当時の情報をもとにしており、現時点では変更された情報や無効な情報が含まれている場合があります。 ニュース本文中のURLを予告なしに変更または中止することがありますので、あらかじめご承知ください。

 $\ensuremath{\textcircled{C}}$  2010-2016 Renesas Electronics Corporation. All rights reserved.